## Sickness Absence Documents of Record

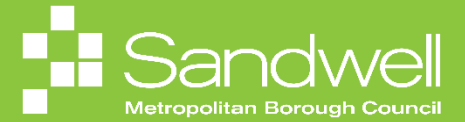

This guide will outline the steps to add sickness absence related documents to a team member's record.

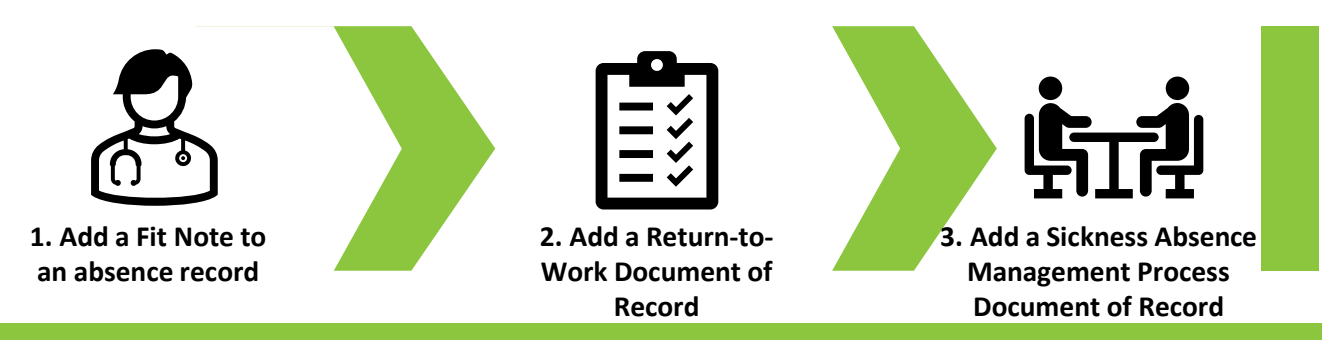

To add a doctors Fit Note to a sickness absence, you will need to edit the sickness absence record. To do this navigate to the **My Team** tab on your Oracle Fusion homepage. Next select the **My Team** tile.

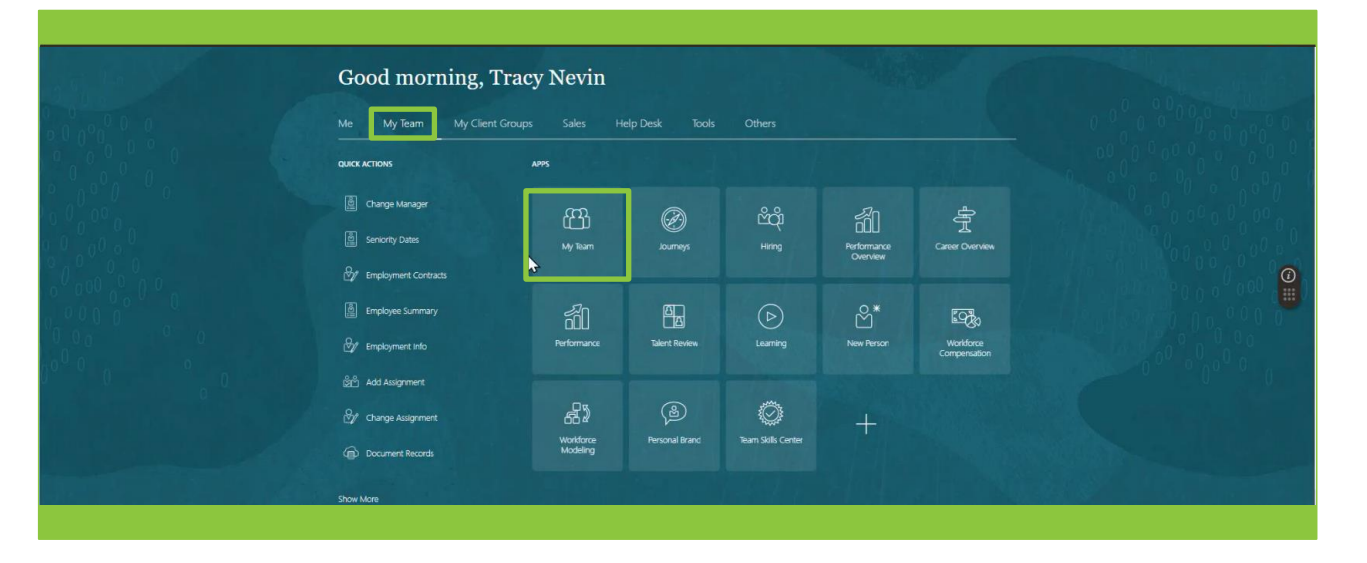

02

01

The **My Team** page is displayed. Select the **three dots icon** next to the team member that you wish to record the absence for. Next select **Existing Absence** from the drop-down options list.

| Primary Email<br>sendmail-test-discard@oracle.com<br>Primary Phone<br>4196402242                                                                                                    | Cost Center Department Name SMBC-RON1110 Housing and Partnership Services                                                                                                    |                                                                                                    |
|----------------------------------------------------------------------------------------------------|----------------------------------------------------------------------------------------------------|----------------------------------------------------------------------------------------------------|
| Billing, Sheleen     Housing Programme Support Officer     Pasition Name     Housing Programme Support Officer     Location Name     Council New Officer     Council New Officer     Council New Officer     Inimary Email     sendmail-Inst-discard@oracle.com     Primary Phone | Business Unit<br>Sandwell Metropolitan Borough Council<br>User Person Type<br>Employee<br>Cost Center<br>Opgartment Name<br>SuBG-RONTITO Housing and Partmership Services                             |                                                                                                    |
| Jules, Clarence<br>Housing investment & Development Officer<br>Position Name<br>Housing Investment & Development Officer<br>Location Name<br>Council Neo Oldbury<br>Primary Email<br>sendmail-Inst-discard@oracle.com<br>Primary Pipone<br>2672203423                             | Business Unit<br>Sandwell Mitropolitan Borough Council<br>User Person Type<br>Employee<br>Cost Center<br>Department Name<br>SMBC-RGHT10 Housing and Partnership Ser<br>Exaligneet Exalignment Central | A Professional and the second second |
| With Offer                                                                                                    | Find Best Fit Job<br>Find Best Fit Person                                                                                                    |                                                                                                    |

Identify the absence that the Fit Note relates to and select the **Pencil** icon next to the entry.

| Absences                                                                                                    |             | + Add        |
|----------------------------------------------------------------------------------------------------|-------------|--------------|
| Last 6 months v                                                                                                    |             |              |
| Search by type or status Q<br>Annual Leave: Hourly: 96 Hours<br>05/06/2024 - 16/08/2024<br>Hourson Development Officer | Scheduled   | Sort By Date |
| Unpaid Leave Council: 74 Hours<br>17/06/2024 - 28/06/2024<br>Housing Investment & Development Officer                  | Withdrawn   |              |
| Unpaid Leave Council: 96 Hours<br>17/06/2024 - 28/06/2024<br>Housing Investment & Development Officer                  | Scheduled   | 1            |
| Sickness: 0 Calendar Days<br>02/06/2024 - Open ended<br>Housing Investment & Development Officer                       | In progress |              |
| Unpaid Leave Council: 74 Hours<br>13/05/2024 - 24/05/2024<br>Housing Investment & Development Officer                  | Withdrawn   | \$           |

04

The **Edit Absence** screen is now displayed. Scroll down to the **Comments and Attachments** section. Select the **blue text** and then choose **Add File** from the drop-down menu.

| Sdit Absence |                                                                                                    |                                                                                                    | Delete Sub <u>m</u> it |
|--------------|----------------------------------------------------------------------------------------------------|----------------------------------------------------------------------------------------------------|------------------------|
|              | 05/06/2024 - 12/06/2024                                                                                                    | 8 Days at 100%                                                                                            |                        |
|              | 02/06/2024 - 04/06/2024                                                                                                    | 3 Days at 0%                                                                                              |                        |
|              | Comments and Attachments                                                                                                    |                                                                                                    |                        |
|              | Comments                                                                                                    |                                                                                                    |                        |
|              | Broken ankle as a result of cycling accident. Need to take time off as leg need<br>12 June with consultant.<br>Clarence returned to work on 13th June. Open-ended absence closed with lat | ds to be rested and raised until swelling reduced. Has a follow up appointment on<br>st day as 12th June. |                        |
|              | Attachments                                                                                                    |                                                                                                    |                        |
|              | Drag files here or click to add atta                                                                                                    | ichment v                                                                                                 |                        |
|              |                                                                                                    | iaa dha                                                                                                   |                        |
|              | Legislative Information                                                                                                    |                                                                                                    |                        |
|              | Consumed SSP Weeks                                                                                                    | Consumed Waiting Days                                                                                     |                        |
|              | 0                                                                                                    |                                                                                                    |                        |
|              | dd/mm/yyyy                                                                                                    | No V                                                                                                    |                        |
|              | Disqualified Reason                                                                                                    |                                                                                                    |                        |
|              |                                                                                                    |                                                                                                    |                        |

A file explore window opens. Navigate to the document that you wish to attach and select it. Next, choose the **Open** button.

| Open                 |                                                                     |                  |                               | >                  | <                                       | 0 49 | A da   | AG     | 1 60  |
|----------------------|---------------------------------------------------------------------|------------------|-------------------------------|--------------------|-----------------------------------------|------|--------|--------|-------|
| Thi                  | s PC >> Downloads >>                                                |                  | V Ö Search Downlos            | ds "Q              | _                                       | ~ ^  | W W    | ν= \⊞  | 20 16 |
| Organize • New folde | 1                                                                   |                  |                               |                    | u Markise_lemplate_CFU                  |      |        |        |       |
| 228 - L and D Gro A  | Nama                                                                | Date modified    | Time                          |                    | ^                                       |      | Delete | Submit | Can   |
| Microsoft Teams (    |                                                                     |                  | 01-5                          |                    |                                         |      |        |        |       |
| Notebooks            | V loday (1)                                                         |                  |                               |                    |                                         |      |        |        |       |
| Pen Potrait's - Ne   | Meeting with Neill Loughlan-20240614_162110-Meeting Recording       | 14/06/2024 16:32 | MP4 File                      |                    |                                         |      |        |        |       |
| Pictures             | V Yesterday (6)                                                     |                  |                               |                    |                                         |      |        |        |       |
| Recordings           | B Corner Course Cohedula Aug21 anti- 0.2 May2021 (1)                | 12/05/2024 15:22 | Managhters                    | Weststern          |                                         |      |        |        |       |
| Whiteboards          | Sample fit note                                                     | 13/06/2024 14:58 | JPG File                      |                    |                                         |      |        |        |       |
|                      |                                                                     |                  |                               |                    |                                         |      |        |        |       |
| Socitm Group         | Specimen Ht Note                                                    | 13/06/2024 13:24 | PNG File                      |                    |                                         |      |        |        |       |
| C83 - South Ayrsh    | Meeting with Neill Loughlan-20240613_093253-Meeting Recording       | 13/05/2024 09:39 | MP4 File                      |                    |                                         |      |        |        |       |
| Communities Of I     | meeting with vein coughtan-20240015_004721*weeting vectoring        | 13/00/2024 00.30 | 2 miles                       |                    |                                         |      |        |        |       |
| This PC              | <ul> <li>Earlier this week (11)</li> </ul>                          |                  |                               |                    |                                         |      |        |        |       |
| 3D Objects           | Oracle Fusion - Pensions Training-20240612_090435-Meeting Recording | 12/06/2024 10:25 | MP4 File                      |                    |                                         |      |        |        |       |
| Desktop              | C View Payslips                                                     | 11/06/2024 15:34 | Adobe Acroba                  | Document           |                                         |      |        |        |       |
| P Documents          | leave-and-absence-raw-iPq4xga/                                      | 11/05/2024 15:11 | Compressed (2                 | pped) Folder       | reduced. Has a follow up appointment on |      |        |        |       |
| - Downloads          | Masting with Naill Loughlan, 20240511 102722, Masting Recording     | 11/06/2024 10:41 | MP4 File                      |                    |                                         |      |        |        |       |
| Munic                | HR User Training Session Learning Outcomes May24                    | 11/06/2024 09:51 | Adobe Acroba                  | Document           |                                         |      |        |        |       |
| Distance             | Meeting with Neill Loughlan-20240611 090507-Meeting Recording       | 11/06/2024 09:25 | MP4 File                      |                    | 10                                      |      |        |        |       |
| Pictores .           | jury service (1)                                                    | 11/06/2024 09:10 | JPG File                      |                    |                                         |      |        |        |       |
| VIDEOS               | opportunity-marketplace-raw-O2WIQcd_                                | 10/06/2024 11:17 | Compressed (z                 | pped) Folder       |                                         |      |        |        |       |
| U US (C:)            | leave-and-absence-raw-iPq4xga7                                      | 11/06/2024 15:16 | File folder                   |                    | ~                                       |      |        |        |       |
| Network ¥            | <                                                                   |                  |                               | >                  |                                         |      |        |        |       |
| File na              | me: Sample fit note                                                 |                  | <ul> <li>All files</li> </ul> | ~                  |                                         |      |        |        |       |
|                      |                                                                     | Upload           | from mobile Open              | Cancel             |                                         |      |        |        |       |
|                      | Legislative Information                                             |                  |                               |                    |                                         |      |        |        |       |
|                      | Consumed SSP Weeks                                                  |                  | Co                            | nsumed Waiting Da  | iys                                     |      |        |        |       |
|                      |                                                                     | 0                |                               |                    |                                         |      |        |        |       |
|                      | Original Start Date                                                 |                  | Di                            | able Earnings Chec | k                                       |      |        |        |       |
|                      | dd/mm/yyyyy                                                         | Co.              | N                             | D                  | ~                                       |      |        |        |       |
|                      | Disqualified Reason                                                 |                  |                               |                    |                                         |      |        |        |       |

06

The Fit Note has now been attached to the absence record. Select the **Submit** button to complete the process.

| CJ<br>Clarence Jules |                                                                                                    |                                                                                                    |    | Delete Submit Cancel |
|----------------------|----------------------------------------------------------------------------------------------------|----------------------------------------------------------------------------------------------------|----|----------------------|
|                      | 05/06/2024 - 12/06/2024                                                                                                    | 8 Days at 100%                                                                                      |    |                      |
|                      | 02/06/2024 - 04/06/2024                                                                                                    | 3 Days at 0%                                                                                        |    |                      |
|                      | Comments and Attachments                                                                                                    |                                                                                                    | \$ |                      |
|                      | Comments                                                                                                    |                                                                                                    |    |                      |
|                      | Broken ankle as a result of cycling accident. Need to take time off as leg needs<br>12 June with consultant.<br>Clarence returned to work on 13th June. Open-ended absence closed with last | to be rested and raised until swelling reduced. Has a follow up appointment on<br>day as 12th June. |    |                      |
|                      | Attachments                                                                                                    |                                                                                                    |    |                      |
|                      | Drag files here or click to add attact                                                                                                    | hment 🗸                                                                                             |    |                      |
|                      | Sample fit note.jpg (55.61 KB) 🕹                                                                                                    | By Tracy Nevin on 14/06/2024                                                                        | ×  |                      |
|                      | Legislative Information                                                                                                    |                                                                                                    |    |                      |
|                      | Consumed SSP Weeks                                                                                                    | Consumed Waiting Days                                                                               |    |                      |
|                      | Original Start Date                                                                                                    | Disable Earnings Check                                                                              |    |                      |
|                      | Disgualified Reason                                                                                                    |                                                                                                    |    |                      |

In this next example you will see how to add a Return to Work Interview Document of Record.

Begin by navigating to the **My Team** tab and selecting the **My Team** tile.

| Me My Team My Clie                                                 | ITACY INEVIII                                                                                                    | elp Desk Tools |                    |                         |                           |   |
|--------------------------------------------------------------------|----------------------------------------------------------------------------------------------------|----------------|--------------------|-------------------------|---------------------------|---|
| QUICK ACTIONS                                                      | APPS                                                                                                    |                |                    |                         |                           |   |
| ඕ Change Manager<br>ඕ Seniority Dates<br>භී/ Employment Contracts  | My Team                                                                                                    | iourneys       | පීරූ<br>Hiring     | Performance<br>Overview | Career Overview           | 0 |
| الله Employee Summary<br>کار Employment Info                       | Performance                                                                                                    | Talent Review  | (Þ)<br>Learning    | New Person              | Workforce<br>Compensation | ) |
| මුළු Add Assignment<br>හු Change Assignment<br>ලා Document Records | Hand Street Street Stre | Personal Branc | ieam Skills Center | +                       |                           |   |

80

The **My Team** page is displayed. Select the **three dots icon** next to the team member that you wish to add a Document of Record for. Next select **Document Records** from the drop-down options list.

| Billing. Sheken           Housing Programme Support Officer           Position Name           Housing Programme Support Officer           Location Name           Council Neo Obbury           Primary Email<br>sendmail: Hest-discard@oracle.com               | Business Unit<br>Sandwell Metropolitan Borough Council<br>User Person Type<br>Employee<br>Cost Center                                                                                                 | ***                                                                                                    |  |
|----------------------------------------------------------------------------------------------------|----------------------------------------------------------------------------------------------------|----------------------------------------------------------------------------------------------------|--|
| Aules, Clarence     Housing Investment & Development Officer     Postion Name     Cocation Name     Cocation Name     Cocation Name     Cocation Name     Cocation State     Primary Final     sendmail test discard@oracle.com     Primary Final     207220243 | SABC-REAMING Housing and Partnership Serv<br>Sabc-REAMING Metropolitan Borough Council<br>User Person Type<br>Employee<br>Cost Center<br>Department Name<br>SABC-REAMING Housing and Partnership Serv | Charge Ausgument<br>Charge Manager<br>Charge Manager<br>Crafte Sourceston Plan<br>Crafte Sourceston Plan<br>Crafte Sourceston<br>December Reports<br>Document Reports |  |
| With Offer                                                                                                    |                                                                                                    | Employment Contracts<br>Employment Info<br>Existing Absences<br>Peedback<br>Find Best Fit Job                                                                         |  |
| Vacancies                                                                                                    |                                                                                                    | Find Best Fil Person<br>Individual Compensation<br>Person Identifiers for External Applications<br>Request Feedback<br>Sensing Uates<br>Share Data Access             |  |

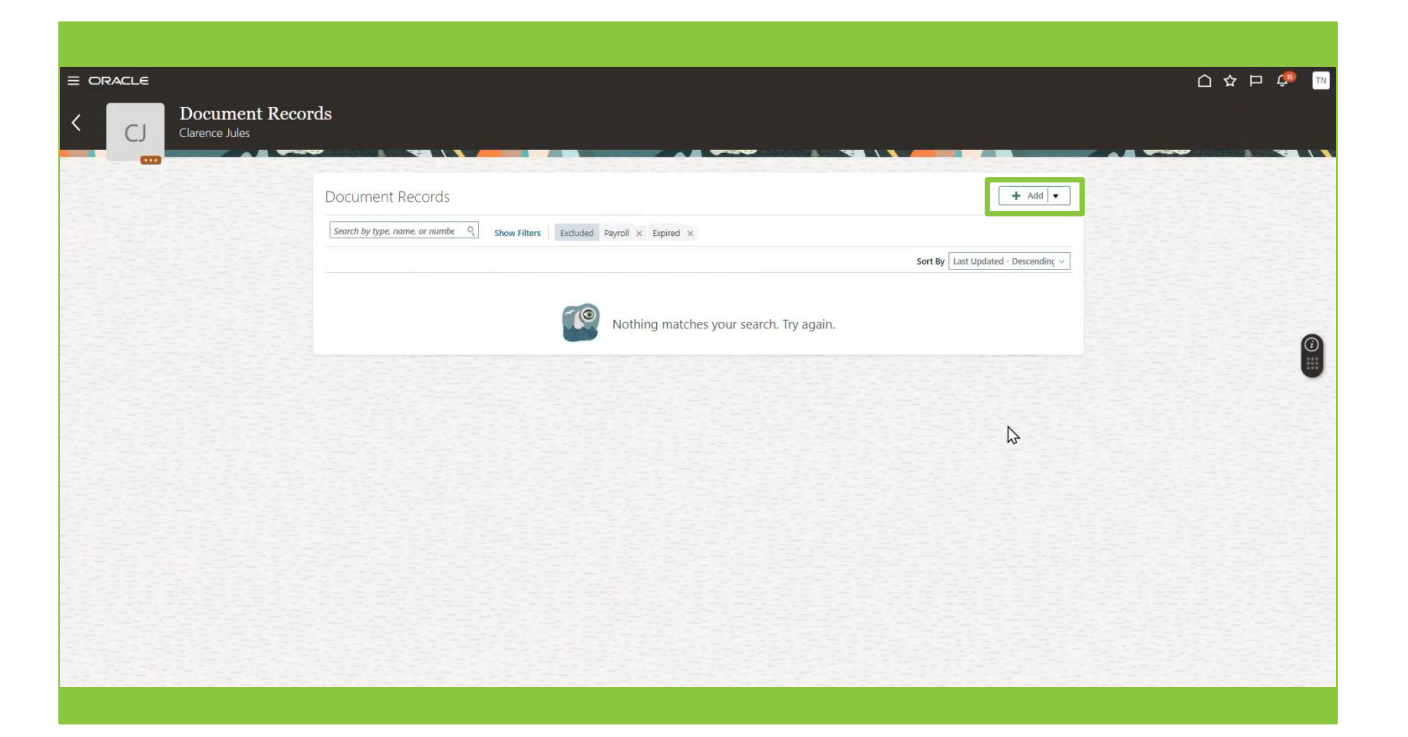

## 10

The **Add Document** page is displayed. Select **Return to Work** from the **Document Type** drop-down options list.

| Add Document<br>Corrence Jules                                                                                                    |                |                      |         |                         |                |   |        |
|----------------------------------------------------------------------------------------------------|----------------|----------------------|---------|-------------------------|----------------|---|--------|
| Add Document<br>Carence Jules                                                                                                    | ILE            |                      |         |                         |                |   |        |
| Clarence Jules                                                                                                    | Add Document   |                      |         |                         |                |   | Submit |
| Document Details         *occreat Type         Select a value         Name         Name         Name         Name         Recruiting Job Offer         Employment         Referencet         Ublad       Employment         Return to Wei       Absence         Return to Wei       Absence         Bit Register Amended       Canada         Satory Increase       Audit         Satary Increase       Audit                      | Clarence Jules |                      |         |                         | -              |   |        |
| Document Details       *ocament Type       Select a value       Name       Name       Name       Recuting Job Offer       Englayment       Referencet       Ublacd       Return to Way       Return to Way       Return to Way       Batary Science       General       Bitary Iscrease       Audit       Satary Iscrease                                                                                                    |                |                      |         |                         |                |   | -      |
| Document Type       Select a value       Name       Name       Reculting Job Offer       Referent       Ublad       Referent       Ublad       Return to Wo       Return to Wo       Referent       Ublad       Referent       Ublad       Referent       Ublad       Selection       Reference       Absence       General       Salary Increase       Audit       Sataran (SDX)                                                  |                | Document Details     |         |                         |                |   |        |
| Belefa value     Category     Category     Satompory       Name     Category     Category     Satompory       Name     Employment     F       Referencet     United     Employment       Return to Way     Category     Category       Return to Way     Category     Category       Return to Way     Category     Category       Bilt Register Amended     Catada     Payrolt       Satary Increase     Audit     Satarans (SOX) |                | * Document Tune      |         |                         |                |   |        |
| Name<br>Name<br>Answitzing Job Offer     Contry<br>Linguigrammit     Soldstepsyri<br>Linguigrammit       Restruiting Job Offer     Employment       Referenent     United<br>Employment     Employment       Return to Vor<br>Return to Vor<br>Salary Increase     Absence     General       R1. Register Anended     Canada     Payroll     Tax       Salary Increase     Audit     Sarbanes (SDX)                                |                | Select a value       | ~       |                         |                |   |        |
| Recruiting Job Offer     Employment       Referencet     United     Employment       Return to Vice     Absence     General       R1. Register Amended     Canada     Payrol     Tax       Satary Increase     Audit     Satharen (SDX)                                                                                                    |                | Name                 | Country | Category<br>Langacyment | Subcategory    | * |        |
| Retirement     United     Employment       Return to Wo     Absence     General       R1. Register Amended     Canada     Payrolt     Tax       Satary Increase     Audit     Satharens (SDX)                                                                                                    |                | Recruiting Job Offer |         | Employment              |                |   |        |
| Return to Wey     Absence     General       R.1. Register Amended     Canada     Payroll     Tax       Selary Increase     Audit     Sarbarnes (SOX)                                                                                                    |                | Retirement           | United  | Employment              |                |   |        |
| RL1 Register Amended Canada Payrolt Tax<br>Selary Increase Audit Sarbanes (SCX)                                                                                                    |                | Return to Work       | Kinodom | Absence                 | General        |   |        |
| Salary Increase Audit Sarbanes (SOX)                                                                                                    |                | RL1 Register Amended | Canada  | Payroll                 | Tax            | 8 |        |
|                                                                                                    |                | Salary Increase      |         | Audit                   | Sarbanes (SOX) |   |        |
|                                                                                                    |                | Contra Processo      |         |                         | Garbanes (GON) | * |        |
|                                                                                                    |                |                      |         |                         |                |   |        |
|                                                                                                    |                |                      |         |                         |                |   |        |
|                                                                                                    |                |                      |         |                         |                |   |        |
|                                                                                                    |                |                      |         |                         |                |   |        |
|                                                                                                    |                |                      |         |                         |                |   |        |
|                                                                                                    |                |                      |         |                         |                |   |        |
|                                                                                                    |                |                      |         |                         |                |   |        |
|                                                                                                    |                |                      |         |                         |                |   |        |
|                                                                                                    |                |                      |         |                         |                |   |        |
|                                                                                                    |                |                      |         |                         |                |   |        |
|                                                                                                    |                |                      |         |                         |                |   |        |
|                                                                                                    |                |                      |         |                         |                |   |        |
|                                                                                                    |                |                      |         |                         |                |   |        |

Once Return to Work has been selected, more fields are now displayed. Mandatory fields are marked with an asterix.

Complete the document of record as per the steps in the table below.

| Add Document   |                                                                                                    | A 中 4<br>8sub <u>m</u> it |
|----------------|----------------------------------------------------------------------------------------------------|---------------------------|
| Clarence Jules | Document Details                                                                                                    |                           |
|                | *Document Type     Country<br>All Countries       Tetrum to Work     Subcategory<br>General       Category<br>Absence     Subcategory<br>General       Description     Counters abovelopment Officer       Busines Title     Comments       *Absence Oetals     Select Absence details for Fatures       *Obser Oetals     Select Absence details for Fatures       *Obser of Interview     Tipe       1     Tipe result       *Obser of there were     Select Absence details for Fatures                                                                                                    |                           |
|                | Line Manager Tracy Nextin Tracy Nextin Tracy |                           |

| Step                 | Description                                                                                                    |
|----------------------|----------------------------------------------------------------------------------------------------|
| 1. Absence Details   | Select the absence that the Return to Work interview relates to from the drop-down list.                                    |
| 2. Date of Interview | Use the date picker tool to select the date of interview                                                                    |
| 3. Interviewer       | Insert the name of the person conducting the Return to Work interview.                                                      |
| 4. Line Manager      | Add the name of the interviewee's line manager.                                                                             |
| 5. Working Days Lost | Add the number of working days that the colleague has been absent from work due to this sickness absence.                   |
| 6. Comments          | Add a summary of the discussion held during the interview.                                                                  |
| 7.Attachments        | It is possible to add any documents that are relevant to the interview.                                                     |
| 8. Submit            | Once the form has been completed, select the Submit button to add a copy of the Document of Record to the colleague's file. |

Once the document of record has been submitted, the process is complete. A notification is forwarded to both the colleague and the line manager advising that the document of record is now on file.

To begin, follow steps seven, eight and nine in this Quick Reference Guide.

At the **Add Document** page, select **Sickness Absence Management** from the **Document Type** drop-down options list.

| Add Document<br>CJ Clarence Jules |                                                                                       |                             |                    |             |   | Submit Cancel |
|-----------------------------------|---------------------------------------------------------------------------------------|-----------------------------|--------------------|-------------|---|---------------|
|                                   | Document Details                                                                      |                             | R284               | 10.234.21   |   |               |
|                                   | Document Type<br>Eelect a value<br>Name                                               | Country                     | Category           | Subcategory | A |               |
|                                   | Sickness Absence Documents<br>Sickness Absence Documents - Children/Vulnerable Adults | United<br>Kingdom<br>United | Absence<br>Absence |             |   |               |
|                                   | Sickness Absence Maggament                                                            | United<br>Kingdom           | Absence            |             |   | 0             |
|                                   | Adults                                                                                | Kingdom                     |                    |             | - |               |
|                                   |                                                                                       |                             |                    |             |   |               |
|                                   |                                                                                       |                             |                    |             |   |               |
|                                   |                                                                                       |                             |                    |             |   |               |
|                                   |                                                                                       |                             |                    |             |   |               |
|                                   |                                                                                       |                             |                    |             |   |               |

Once Sickness Absence Management has been selected, more fields are now displayed. Mandatory fields are marked with an asterix.

Complete the document of record as per the steps in the table on the following page.

| LE           |                                                        |           |                                          |             |                                         |
|--------------|--------------------------------------------------------|-----------|------------------------------------------|-------------|-----------------------------------------|
| Add Document |                                                        |           |                                          |             |                                         |
|              |                                                        | -         |                                          |             | - A - A - A - A - A - A - A - A - A - A |
|              | Document Details                                       |           |                                          |             |                                         |
|              | *Document Type                                         |           | Category                                 |             |                                         |
|              | Sickness Absence Management                            | ~         | Absence Country                          |             |                                         |
|              | Business Title                                         |           | United Kingdom                           |             |                                         |
|              | Housing Investment & Development Officer               | 5         | Please enter Target set number of Days   |             |                                         |
| 4            | *Absence Details                                       |           | Details of Action 3                      |             |                                         |
|              | Sickness - 02-JUN-2024-12-JUN-2024 - (MSD - Fractures) |           | Please enter Target set number of Period |             |                                         |
| 2            | ^Action Stage                                          |           | Action Taken                             |             |                                         |
|              | AData of Internation                                   |           | Stage 1 – Improvement targets set V      |             |                                         |
| 3            | 14/06/2024                                             | <b>16</b> | * Action Expiry Date                     |             |                                         |
|              | *Sickness Parameter Breached                           |           | 30/06/2024                               |             |                                         |
| 4            | More than 6 days absence                               | . 8       | Line Manager                             |             |                                         |
|              | *Details of Action 1                                   |           | Tracy Nevin V                            | Interviewer |                                         |
| 0            | Action lists here                                      |           | Tracy Nevin                              |             |                                         |
|              |                                                        |           |                                          |             |                                         |
|              |                                                        |           |                                          |             |                                         |
|              |                                                        |           |                                          |             |                                         |
|              |                                                        |           |                                          |             |                                         |
|              |                                                        |           |                                          |             |                                         |
|              |                                                        |           |                                          |             |                                         |
|              |                                                        | 10        | L                                        |             |                                         |
|              |                                                        |           |                                          |             |                                         |

13

| Step                              | Description                                                                                                    |
|-----------------------------------|----------------------------------------------------------------------------------------------------|
| 1. Absence Details                | Select the sickness absence that this interview relates to from the drop-down options list.                                |
| 2. Action Stage                   | Select the Sickness Absence Management Policy stage that the interview relates to from the drop-down options list.*        |
| 3. Date of Interview              | Select a date using the date picker tool.                                                                                  |
| 4. Absence Parameter<br>Breached. | Select the reason why the interview is taking place from the drop-<br>down option list.*                                   |
| 5 Details of Actions              | List the actions that have been agreed with the interviewee including any agreed targets.*                                 |
| 6. Action Taken                   | Select the type of action that has been agreed from the drop-down options list.                                            |
| 7. Action Expiry Date             | Use the date picker tool to enter a date when agreed actions will be completed by / improvement targets to be achieved by. |
| 8. Line Manager                   | Enter the interviewee's line manager's name.                                                                               |
| 9. Interviewer                    | Enter the name of the person that conducted the interview                                                                  |
| 10. Attachments                   | Further down the page there is the option to add any attachments to the record.                                            |
| 11. Submit                        | Select the Submit button to complete the process and add the Document of Record to the colleague's file.                   |

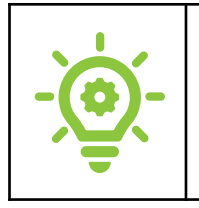

\*For more details refer to the Sickness Absence Management Policy.

Once the Document of Record has been submitted, a notification will be sent to both the employee and their line manager advising that a Document of Record has been added to the employee's file.

That brings this Quick Reference Guide to an end.